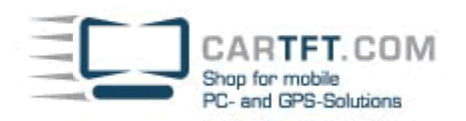

# Infill G4 – driver and software installation:

## **Drivers:**

Please insert the CD with the drivers into the CD/DVD drive and start with the choice "Drivers":

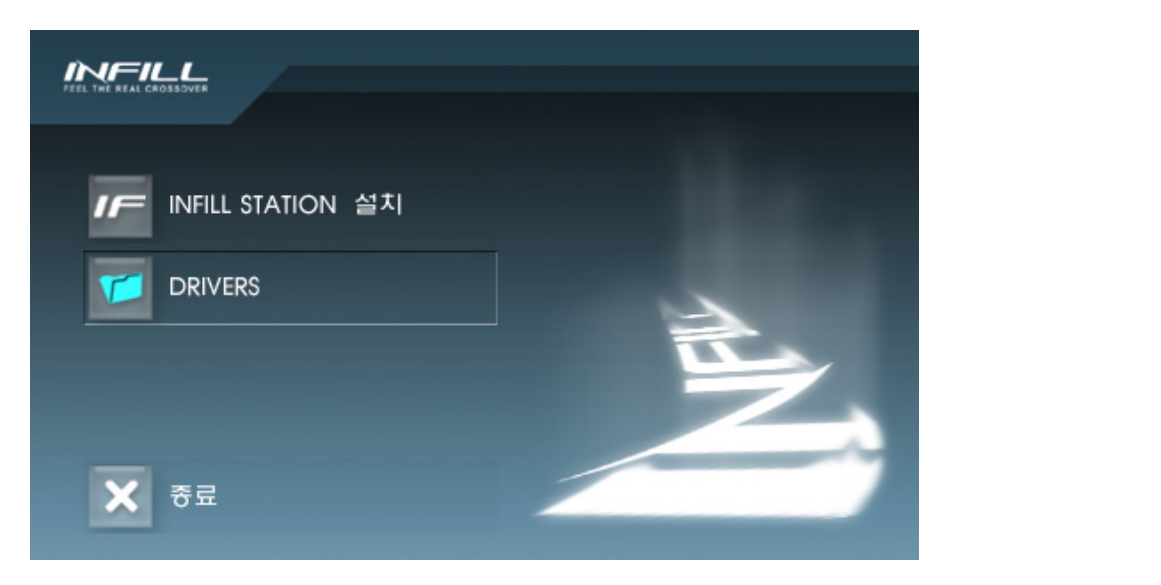

### The Windows explorer opens:

| Adresse 🛅 D:\Drivers                                 |            |             | 🔽 芛 Wechseln zu |
|------------------------------------------------------|------------|-------------|-----------------|
| Datei- und Ordneraufgaben 🔅                          |            |             |                 |
| Neuen Ordner erstellen Ordner im Web veröffentlichen | Audio      | Capture     | Chipset         |
| Crdner freigeben                                     |            |             |                 |
| Andere Orte                                          | INFILL_ICU | TouchScreen | VGA             |

The installations are starting by double-clicking the setup.exe or other installation files.

It can happen that "the assistant for the search of new hardware" pops up while a installation is running. Choose "no, not this time" and click "continue".

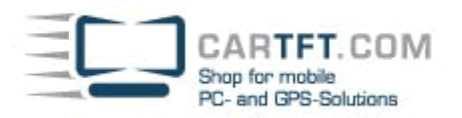

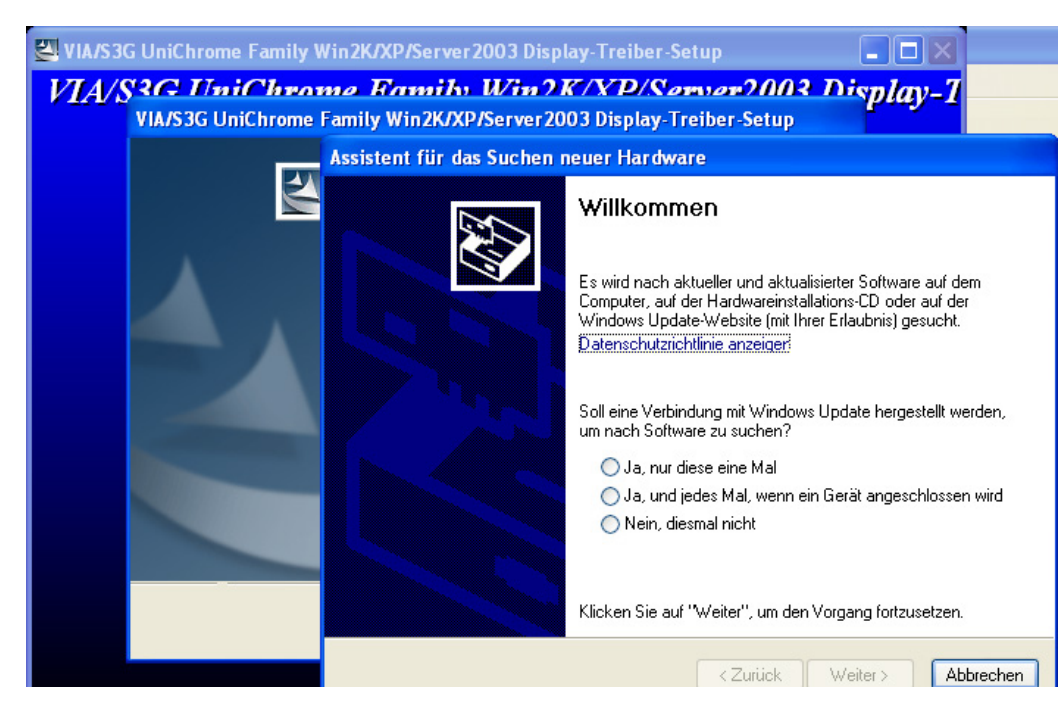

Choose "install software automatically (recommended)":

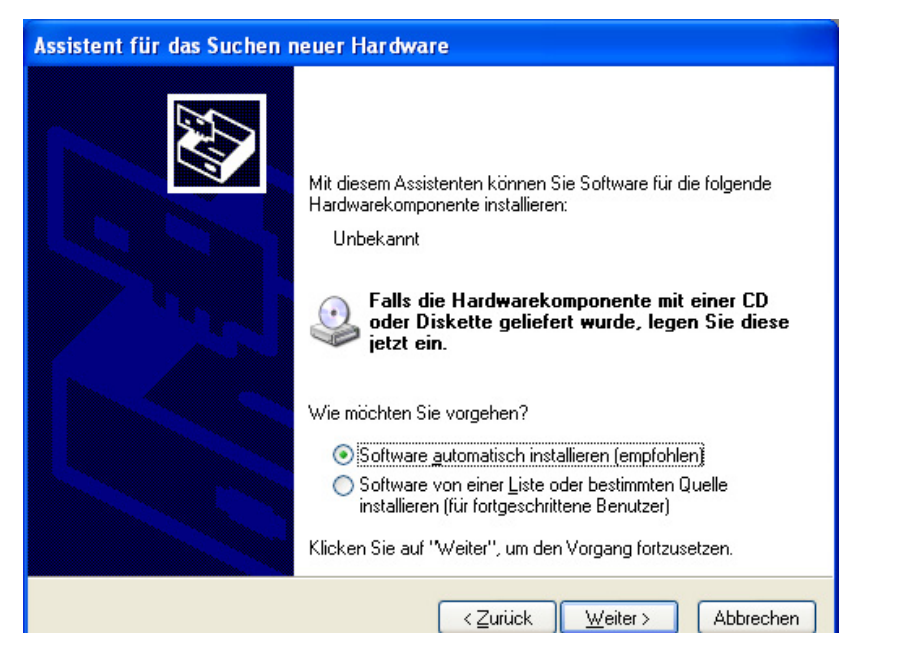

If the following window is appearing while the installation of the graphic card drivers is running, choose "continue installation":

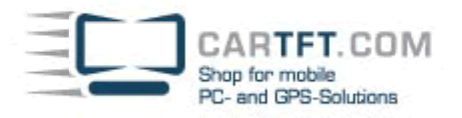

#### Hardwareinstallation

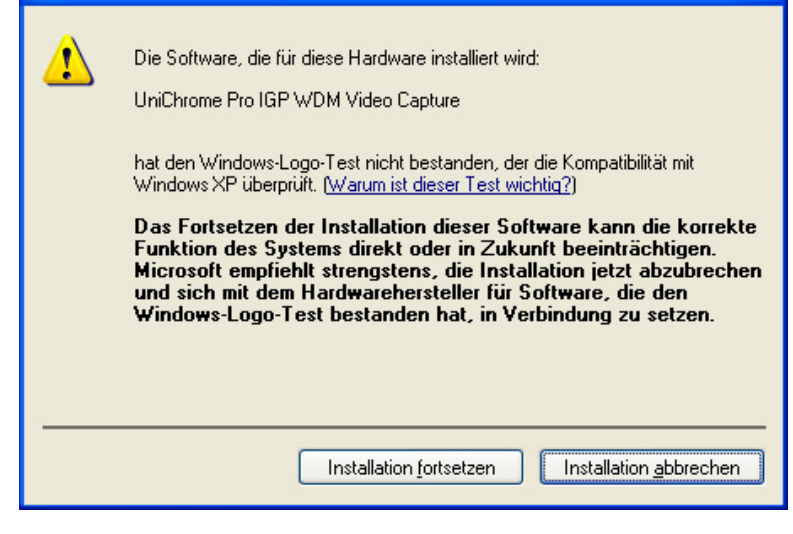

#### Go on with "OK":

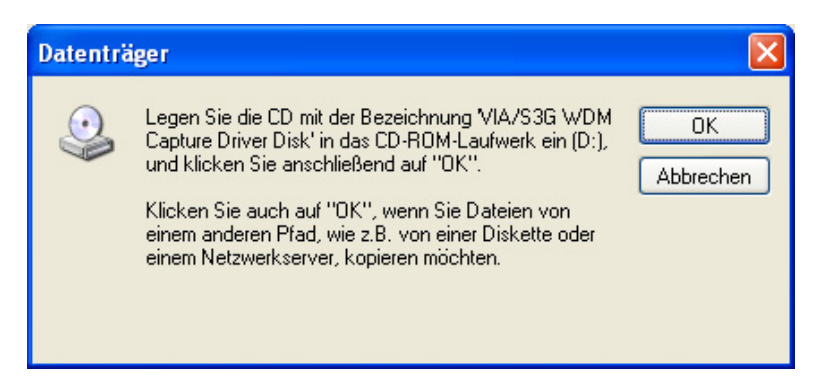

In the next windows, choose the searched file of the installation CD and click "OK":

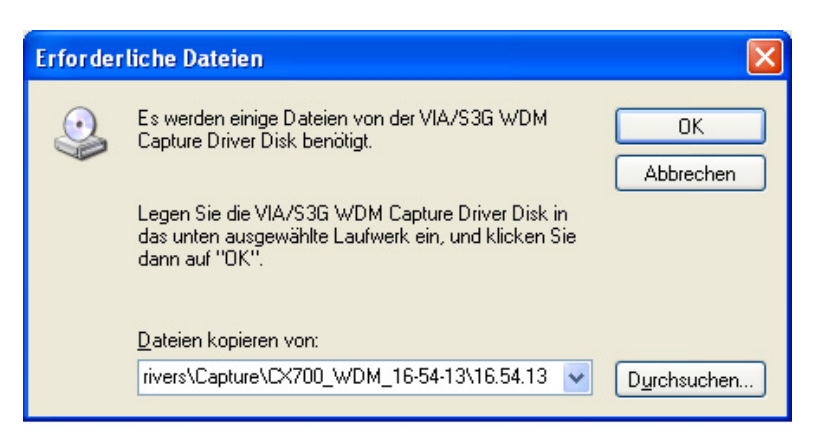

If the installation runs through correctly, the following window will appear:

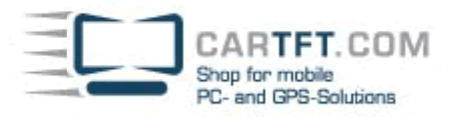

| Assistent für das Suchen neuer Hardware |                                                                 |  |  |
|-----------------------------------------|-----------------------------------------------------------------|--|--|
|                                         | Fertigstellen des Assistenten                                   |  |  |
|                                         | Die Software für die folgende Hardware wurde installiert:       |  |  |
| 60                                      | UniChrome Pro IGP WDM Video Capture                             |  |  |
|                                         |                                                                 |  |  |
| KAN                                     |                                                                 |  |  |
|                                         |                                                                 |  |  |
|                                         |                                                                 |  |  |
|                                         | Klicken Sie auf "Fertig stellen", um den Vorgang abzuschließen. |  |  |
|                                         | < Zurück <b>Fertig stellen</b> Abbrechen                        |  |  |

At the installation menu for the touch screen drivers, choose "USB Driver" and go on like usual:

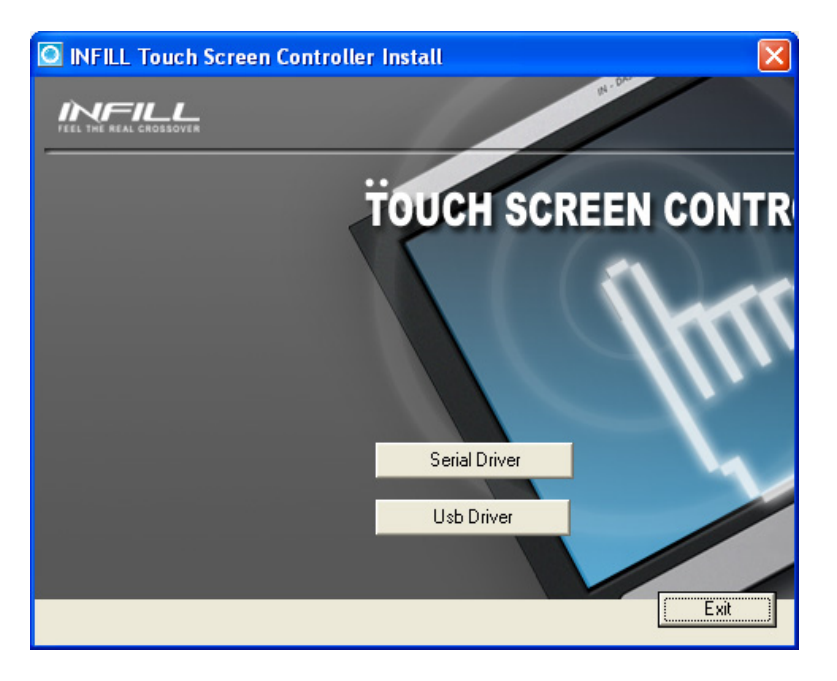

## Infill G4 software:

To be able to install the Infill G4 Software, proceed like this: Open the device manager and choose "InfillDFU&COM" with the question mark symbol: CARTFT. COM Shop for mobile PC- and GPS-Solutions

| 🚚 Geräte-Manager                            |  |  |  |  |
|---------------------------------------------|--|--|--|--|
| Datei Aktion Ansicht ?                      |  |  |  |  |
| + -> 🖪 🖆 🎒 😫 🛪 🕱 👧                          |  |  |  |  |
| E A TEST-F7C6E54DBE                         |  |  |  |  |
| 🖻 🚱 Andere Geräte                           |  |  |  |  |
|                                             |  |  |  |  |
| 🕀 🏒 Anschlüsse (COM und LPT)                |  |  |  |  |
| 🕀 🕘 Audio-, Video- und Gamecontroller       |  |  |  |  |
| 🕀 😼 Computer                                |  |  |  |  |
| 🕀 🥝 DVD/CD-ROM-Laufwerke                    |  |  |  |  |
| 主 🎃 Eingabegeräte (Human Interface Devices) |  |  |  |  |
| 🕀 😼 Grafikkarte                             |  |  |  |  |
| 🕀 🗃 IDE ATA/ATAPI-Controller                |  |  |  |  |
| 🛨 🛫 Laufwerke                               |  |  |  |  |
| 🕀 💟 Mäuse und andere Zeigegeräte            |  |  |  |  |
| 🕀 💆 Monitore                                |  |  |  |  |
| 🕀 🜨 Prozessoren                             |  |  |  |  |
| 🕀 😼 Systemgeräte                            |  |  |  |  |
| 🕀 🦢 Tastaturen                              |  |  |  |  |
| 主 😋 USB-Controller                          |  |  |  |  |

With a right-click on the question mark symbol, it opens a menu, where you can choose "update drivers":

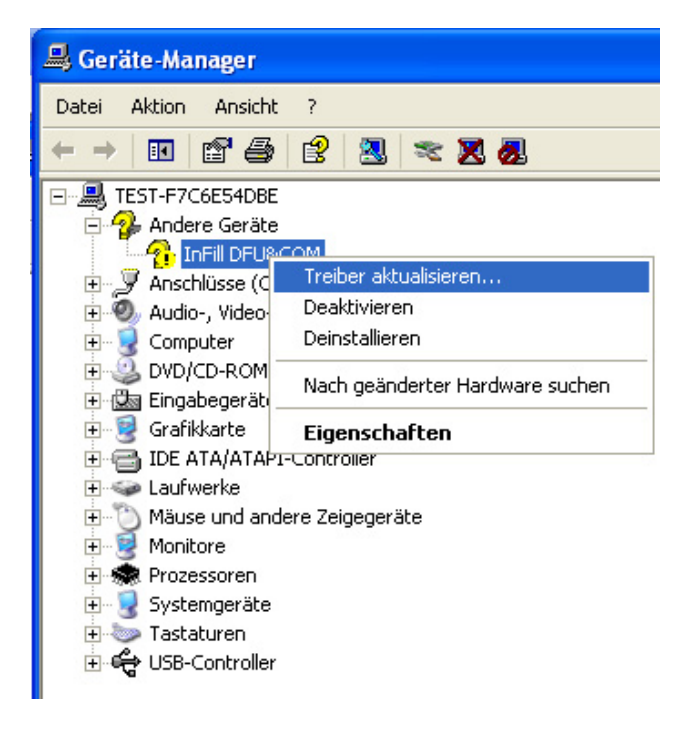

The appearing window gets confirmed with "No, not this time" and then "OK":

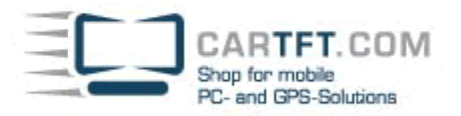

| Hardwareupdate-Assisten |                                                                                                    |  |
|-------------------------|----------------------------------------------------------------------------------------------------|--|
|                         | Willkommen                                                                                                    |  |
|                         | Es wird nach aktueller und aktualisierter Software auf dem<br>Computer, auf der Hardwareinstallations-CD oder auf der<br>Windows Update-Website (mit Ihrer Erlaubnis) gesucht.<br><u>Datenschutzrichtlinie anzeigen</u> |  |
| Left V                  | Soll eine Verbindung mit Windows Update hergestellt werden,<br>um nach Software zu suchen?                                                                                                    |  |
|                         | ◯ Ja, nur diese eine Mal<br>◯ Ja, und jedes <u>M</u> al, wenn ein Gerät angeschlossen wird<br>ⓒ <u>Nein, diesmal nicht</u>                                                                                              |  |
|                         | Klicken Sie auf "Weiter", um den Vorgang fortzusetzen.                                                                                                    |  |
|                         | <zurück weiter=""> Abbrechen</zurück>                                                                                                    |  |

Choose "install software automatically (recommended)" in the next step and click "continue":

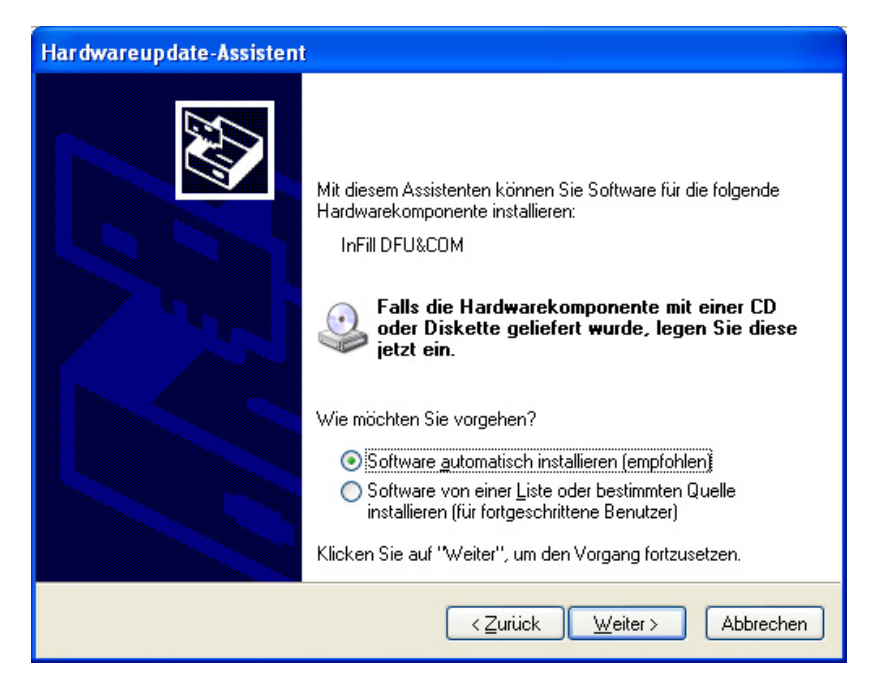

The following message appears while the installation is running. Confirm with "continue installation":

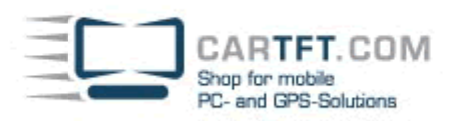

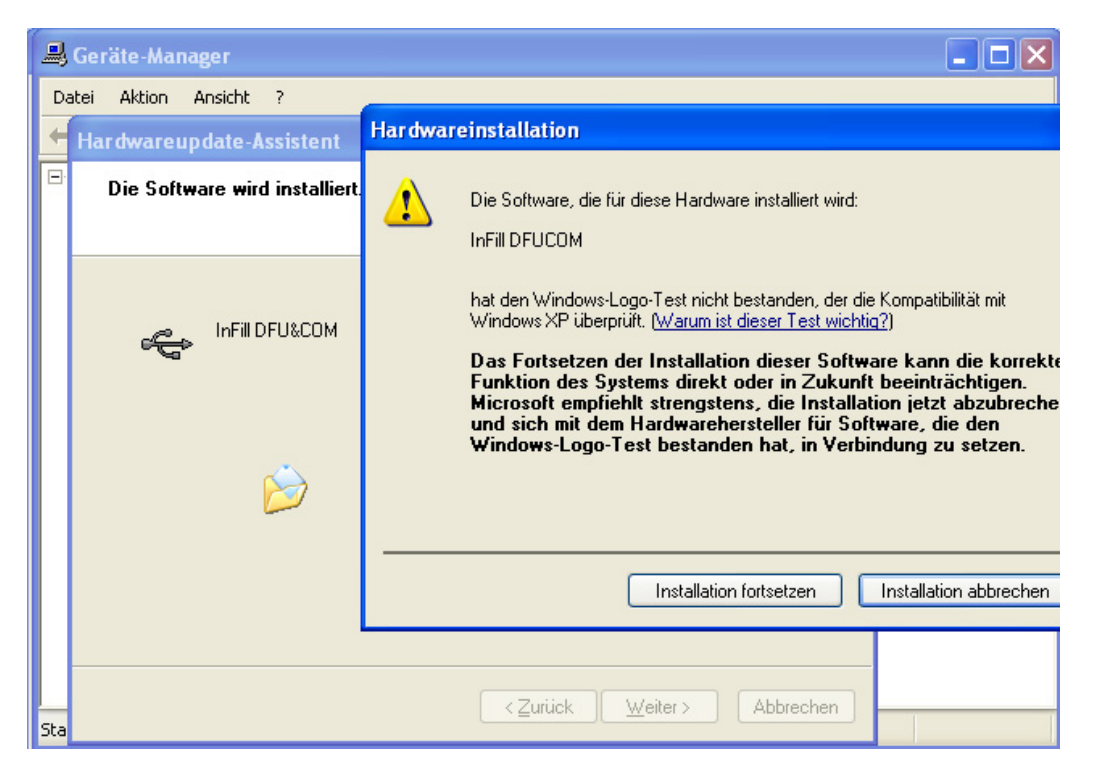

Now everything is installed the correct way, which can be seen in the device manager:

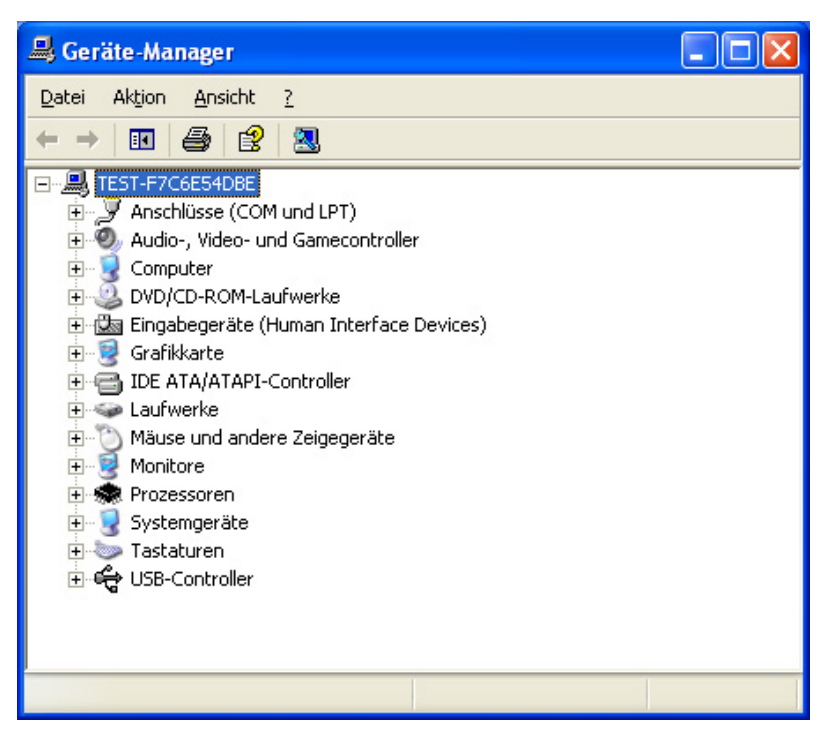

Start the installation CD again and choose "Infill Station":

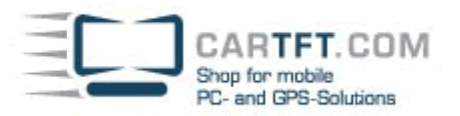

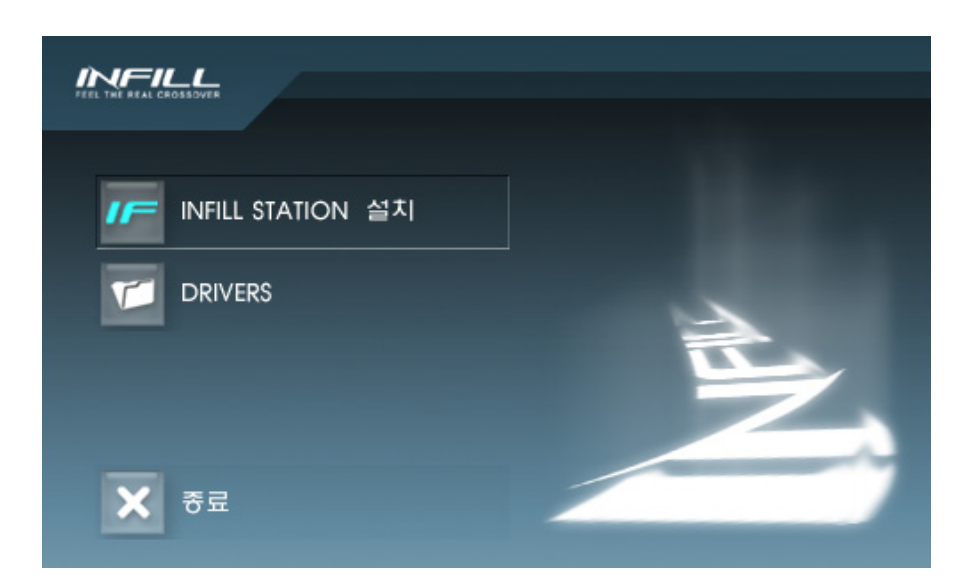

The installation can be started now:

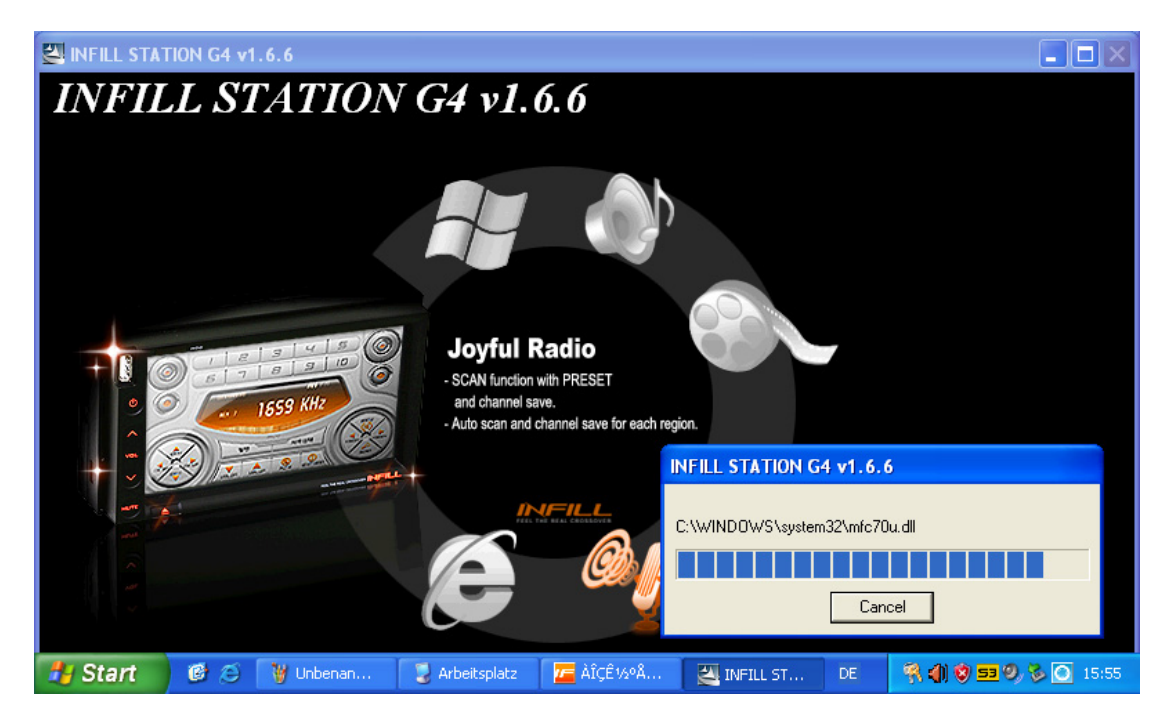

After that the infill G4 with software is ready to use.

You can find the latest drivers, software, FAQ,... here : http://www.cartft.com/support/drivers/Infill-G4/

#### FAQ (From 25.11.2007) :

#### Infill G4 : GPS receiver not working

Please setup your navigation program on COM 1, Baud 9600.

## Infill G4 : GPS button in Infill-Station without function

1. go to c:/Program Files/MAXAN/Infill Station

2. open Infill.ini using notepad.exe

3. change the following according to the Navi s/w

[Navigation]

Path=c:/Program Files/CoPilotLaptop8/AppCoPilot.exe --> navi s/w run file directory

Width=800 --> Resolution of Windows when switching to navi

Height=600 --> Resolution of Windows when switching to navi

Caption=CoPilot Live --> Main Dialog box Caption name of the navigation application program. This part must be written in order for the navigation s/w to automatically hide or show when retruning to InfillStation.

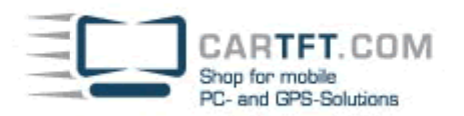

### Infill G4 : How can the car steering wheel control be used ?

All car models are supported where the steering wheel control is interfaced with 2 cables (CAN-Bus is not supported). Minus (coming from the steering wheel) connects to Ground and Plus (coming from the steering wheel) connects to the brown "Remocon" Kabel. For configuration issues you can use the program you find in the driver section.

### DLL-Error message when calling Navigon NCK or Navigator from Infillstation

Create a new batch-file with eg. this content : cd C:Program filesNavigon navigator.exe Then link against that new file from Infill ini-file.

## While in Radio FM mode you can see it finds stations but you can hear nothing Check :

Infillstation --> Config --> Speaker --> Main Volume --> Line in Please check that the "line in" volume level gauge is at least 50%.

Author: B. Lambert - CarTFT.com Last update: 2007-11-25